GALDERMA

EST. 1981

# U.S. Medical Grants Portal Requestor User Guide

# **Residency Program Training**

**July 2022** 

# **Table of Contents**

- 1. <u>Introduction</u>
- 2. <u>Getting Started</u>
- 3. <u>Creating a New Account</u>
- 4. Adding an Institution
- 5. Forgot Password
- 6. <u>Homepage Navigation</u>
- 7. <u>Submitting a Request</u>
- 8. <u>Letter of Agreement</u>
- 9. <u>Next Steps</u>
- 10. Document Upload Checklist
- 11. <u>Approved Product</u>
- 12. <u>Product Tracking</u>
- 13. Additional Help

# Introduction

Galderma recognizes the importance of supporting residency programs that provide formal and structured on-label injection trainings involving our portfolio of aesthetic injectable products.

We provide in-kind product grants to ACGME-accredited dermatology, plastic surgery, ophthalmology, and otolaryngology residency programs who conduct their own on-label injection trainings.

The purpose of this guide is to:

- Introduce users to the Galderma U.S. Medical Grants Portal
- Demonstrate how to apply for an in-kind product grant for Residency Program Trainings

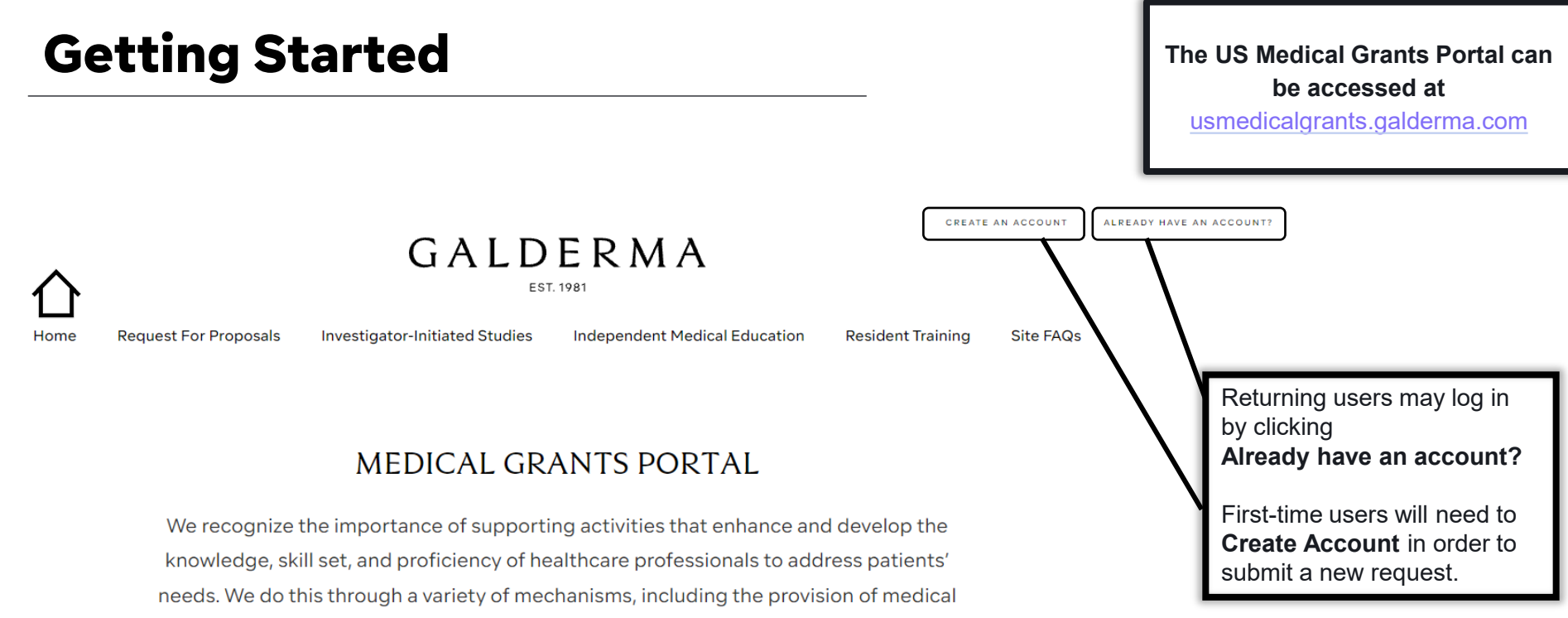

grants for the activities shown below.

## **Getting Started**

**REQUEST FOR PROPOSALS** 

INVESTIGATOR-INITIATED STUDIES

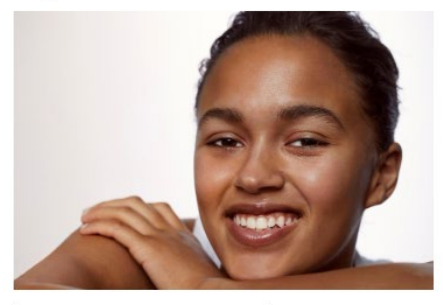

LEARN MORE AND SUBMIT A REQUEST

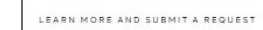

RESIDENT TRAINING

INDEPENDENT MEDICAL EDUCATION

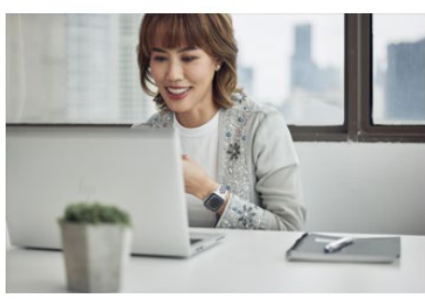

LEARN MORE AND SUBMIT A REQUEST

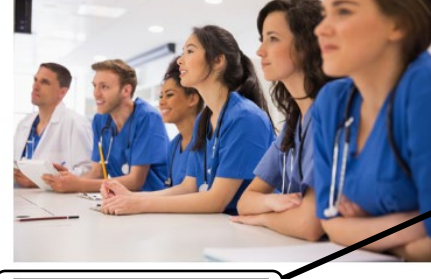

LEARN MORE AND SUBMIT A REQUEST

Click here to learn more about our process, the requirements, and to submit a new request with an existing account

# **Creating a New Account**

To create a new account, select **Create Account** from the portal homepage. Enter your information below and click **Create Account**.

### CREATE NEW ACCOUNT

Please fill out the necessary information below to create an account for this Portal.

| First Name*                                                                                                    | Last Name*          |                                                                                                    |
|----------------------------------------------------------------------------------------------------|---------------------|----------------------------------------------------------------------------------------------------|
| Email Address*                                                                                                    | e.g. +99 999 999999 | Institution Name                                                                                                    |
| Country* ~                                                                                                    |                     |                                                                                                    |
| Password *Required Re-type Password                                                                                                    |                     | <ul> <li>Enter the name of your institution into the<br/>search bar. If your institution has previously<br/>been registered, it will appear in the pop-up<br/>drop-down selection.</li> </ul> |
| If you are associated to an Institution, type in the field below and select from the popup.<br>Type in your Institution, select from the dropdown |                     | <ul> <li>If your institution is not found, you will be<br/>required to add this as a new institution after<br/>account creation.</li> </ul>                                                   |
|                                                                                                    |                     |                                                                                                    |

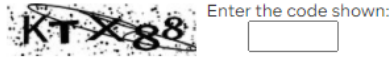

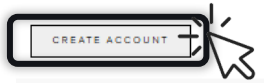

# **Creating a New Account**

- 1. Upon clicking **Create Account**, you will receive the following validation message.
- 2. You will need to select either your phone number or email address to send the validation code to and click Send Validation Code.
- 3. Please navigate to your email or phone to locate this notification and type the code here.

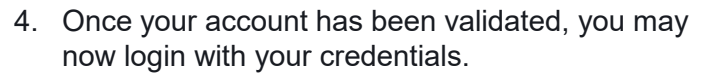

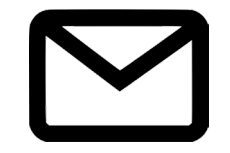

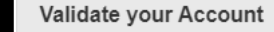

## To help us verify your identity, a validation code will be sent to you.

 Phone Number (Code will be sent via SMS. Message & data rates may apply.)

e.g. +99 999 999999

○ Email Address (Code will be sent via email. If you don't see the email in your inbox, please check your spam folder.)

### Enter code here

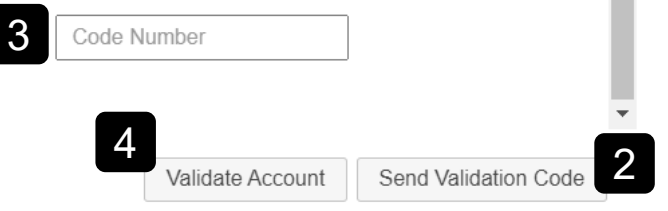

Edit Profile

# **Adding an Institution**

Upon logging in, if your institution did not appear in the search during account creation, you will be instructed to update this information under your user profile.

- 1. Click Edit Profile
- 2. Click Quick Add Institution (+)
- 3. Enter the name of your academic institution, select your state, then click **Save**.
- 4. Select **Update Profile** to complete the setup.

\*This information is required in order to submit a grant request

| Add a Photo                                                                                     |                                                                                                    | 12                                                                                                    |
|-------------------------------------------------------------------------------------------------|----------------------------------------------------------------------------------------------------|----------------------------------------------------------------------------------------------------|
| EDIT PROFILE                                                                                    |                                                                                                    |                                                                                                    |
| Please provide us with your contact and pro<br>Institution (+)" and enter your information to a | file information as requested below. When typing your Institution, if the save to your profile. You may return to this page at any time to update <b>Fields.</b> | re name does not appear in the popup, please select "Quick Add<br>your profile or contact information as needed. ( <b>*) are all Required</b> |
| * John                                                                                          | * Doe                                                                                                    |                                                                                                    |
| Prefix                                                                                          | Suffix                                                                                                    | Title / Position                                                                                                    |
|                                                                                                 | Quick Add                                                                                                    | ×                                                                                                    |
| * United States                                                                                 | Name: Name required                                                                                                    | ~                                                                                                    |
|                                                                                                 | Type: Academic Institutions                                                                                                    |                                                                                                    |
| * 1234 Address                                                                                  | Country: United States                                                                                                    | 3                                                                                                    |
|                                                                                                 |                                                                                                    | —                                                                                                    |

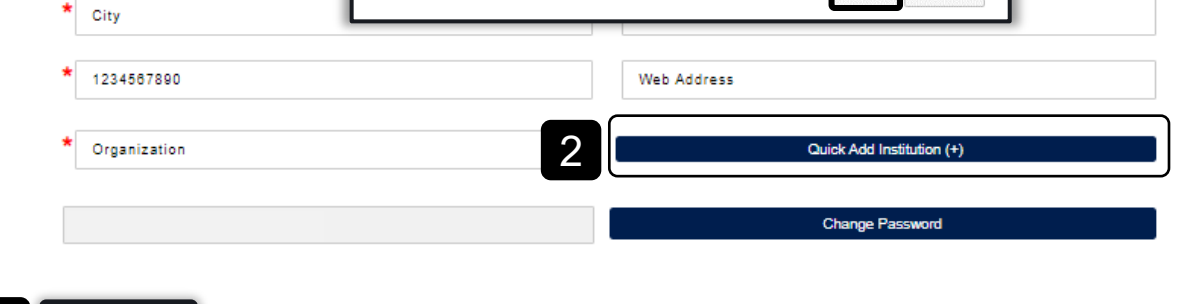

Save

Cancel

### 8 Return to Table of Contents

| Forgot Password                                                                                               |                             |  |  |  |  |
|----------------------------------------------------------------------------------------------------|-----------------------------|--|--|--|--|
| $\mathbf{GALDERMA}_{\text{est. 1981}}$                                                                        | CREATE AN ACCOUNT           |  |  |  |  |
| Home Request For Proposals Investigator-Initiated Studies Independent Medical Education                       | Resident Training Site FAQs |  |  |  |  |
| <ol> <li>If you have forgotten your password click Already have an account? from<br/>the homepage.</li> </ol> | PORTAL LOGIN                |  |  |  |  |
|                                                                                                    | Email Address               |  |  |  |  |
| 2. This will take you to the login page where you can select the Forgot                                       | Email Address is required.  |  |  |  |  |
| <b>Password?</b> hyperlink to reset the password to your account.                                             | Password                    |  |  |  |  |
|                                                                                                    | Password is required.       |  |  |  |  |
| 2                                                                                                    | Forgot Password?            |  |  |  |  |
|                                                                                                    | LOGIN                       |  |  |  |  |
| Click <b>Forgot Password</b> to receive an email with directions to rest your password.                       |                             |  |  |  |  |

### GALDERMA

EST. 1981

#### Request For Proposals Investigator-Initiated Studies Independent Medical Education

acation Resident Training

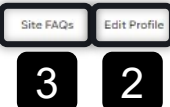

Once you are logged in, you will be automatically redirected to the portal homepage where you will have the following options:

**Homepage Navigation** 

- 1. **My Submissions:** Click here to view all of your current and past submissions.
- 2. Edit Profile: Click here to edit details within your profile and to add your academic institution.
- 3. Site FAQ: Click here to view <u>Frequently Asked</u> <u>Questions</u> regarding portal applications.
- 4. Learn More and Submit a Request: Click here to redirect to the <u>Residency Program Training Landing</u> <u>Page</u> where you will find details regarding the types of support, process, requirements and policies & guidelines. You will also click here to submit a new request.

### MEDICAL GRANTS PORTAL

We recognize the importance of supporting activities that enhance and develop the knowledge, skill set, and proficiency of healthcare professionals to address patients' needs. We do this through a variety of mechanisms, including the provision of medical grants for the activities shown below.

#### REQUEST FOR PROPOSALS

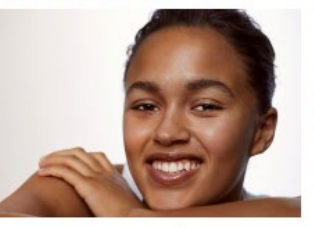

#### INVESTIGATOR-INITIATED STUDIES

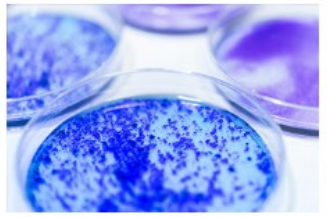

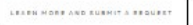

LEARN HORE AND SUBMIT A REQUEST

#### INDEPENDENT MEDICAL EDUCATION

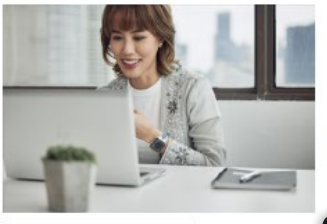

RESIDENT TRAINING

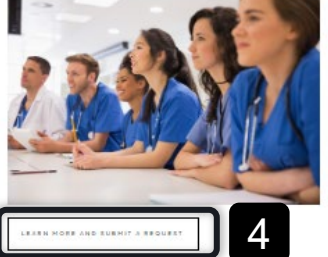

LEARN HORE AND SUBMIT A REQUES

My Submissions

Request For Proposals Investiga

Investigator-Initiated Studies Inc

Independent Medical Education

Resident Training Site FAQs

Edit Profile

The tabs at the top of the <u>Residency Program Training Landing Page</u> contain additional information on the following:

- Types of Support
- How to Apply
- Policies & Guidelines

From the *Home* tab is where you can start a new request for support.

Click **Submit a Request** to begin a new submission.

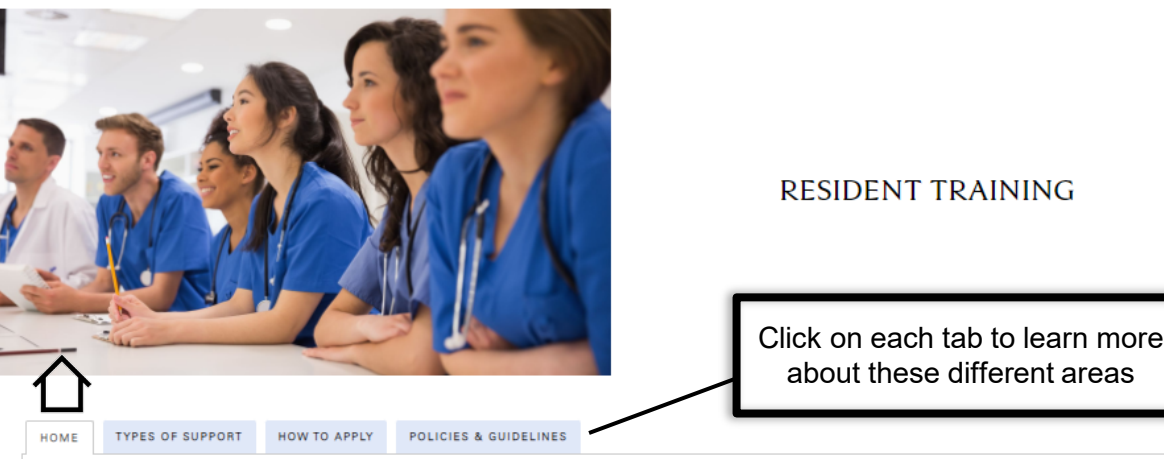

Galderma recognizes the importance of supporting residency programs that provide formal and structured on-label injection trainings involving our portfolio of aesthetic injectable products. Results of such activities may lead to greater understanding of the therapeutic areas that we treat, our products and their potential applications, as well as improved patient care.

We accept unsolicited requests for in-kind product grants from ACGME-accredited dermatology, plastic surgery, ophthalmology, or otolaryngology residency programs who are interested in conducting their own on-label injection trainings. Each program may submit 1 request per academic year. Requests are accepted on an ongoing basis, but there are submission deadlines for each semester (see Submission Deadlines in the HOWTO APPLY tab). *Please note that submissions/contracts do not automatically renew each academic year.* 

Residency program trainings should be conducted independently from Galderma; therefore, these grants are limited to the provision of in-kind product support only.

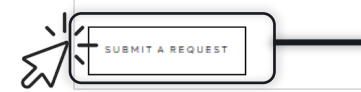

When you are ready to start a new request, click here.

Submission Form

Emails

Files

Please fill out the form below and select the Save button to save your progress. When you have completed this form in its entirety and uploaded all required documents in the Files tab, you may then select the Submit button.

Save Submit

### **RESIDENCY REQUEST**

| Contact Information | Organization Details           |
|---------------------|--------------------------------|
| *First Name         | *Organization Name             |
| *Last Name          |                                |
| *Job Title          | *Organization Address          |
| *Email              | *Organization City             |
| *Phone              | *Organization State<br>Texas ✓ |
|                     | *Organization Zip Code         |
|                     | Organization Website           |

- Enter the contact information for the submission. Galderma will use this information to contact you at your organization if any issues or errors arise.
- 2. Enter your Organization Details. This should be the academic institution your residency program is associated with.

Fields marked with an \* are required for submission

#### **Residency Details**

We accept one request per program per academic year. If approved, you will receive one (1) shipment per selected semester with a fixed amount of product based on the requested types and number of residents in your program. Please ensure that you will be able to use product for each semester selected, keeping in mind that some products may need to be refrigerated.

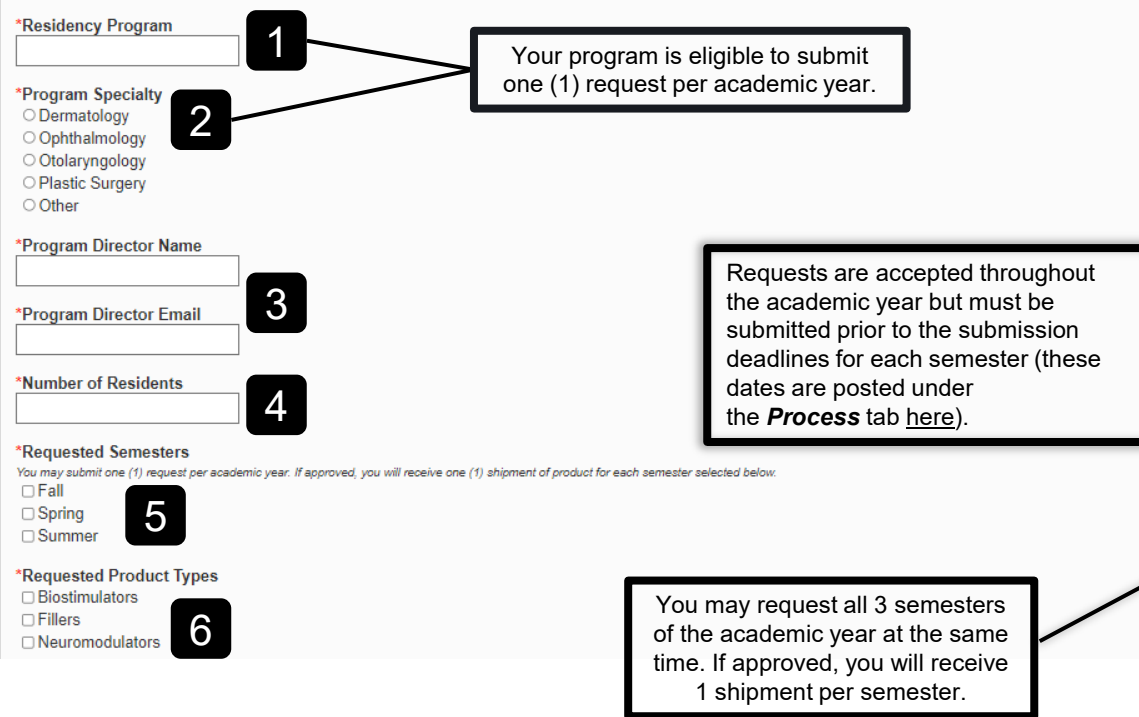

### **Residency Details**

2.

- 1. Enter the name of your residency program.
  - Enter your program specialty. Please note that if "Other" is selected, your request may be declined. Please see our program's guidelines on the <u>Residency</u> <u>Program Training Landing Page</u> for additional information.
- 3. Enter the information of your Program Director.
- 4. Enter the number of residents currently in your program. It is important to indicate the total number of residents plus any additional fellows. You will not be allowed to request product for any resident/fellow not accounted for.
- 5.) Select all semesters that you would like to receive a product shipment. This is applicable for the current academic year only.
- 6. Select the types of products the residents will be educated on

| *Describe how the products will be used                                                                            |  |
|----------------------------------------------------------------------------------------------------|--|
| *Do you charge a fee to the recipient of the product?<br>O Yes O No 2                                              |  |
| *Academic Institution Shipping Address<br>Product will only be shipped directly to the Residency Program Director. |  |
| *Shipping City                                                                                                    |  |
| *Shipping State                                                                                                    |  |
| *Shipping Zip Code                                                                                                 |  |
| *Shipping Phone                                                                                                    |  |
| Save Submit                                                                                                    |  |

### **Product Request**

- 1. Provide a brief description of the resident education and training.
- 2. Indicate if a patient fee is associated with treatment with the product. Please note we do not allow residency programs to associate any charges or fees with the in-kind product.
- 3. Enter the product Shipping Address. City, State, Zip Code, and Phone Number.
- 4. Click **Save** to save your submission form. *Please note, this does not submit your form.*
- 5. Click **Submit** to submit your request.

|                                                                                                    | Product Request                                                                                                    |
|----------------------------------------------------------------------------------------------------|----------------------------------------------------------------------------------------------------|
| *Describe how the products will be used Description here                                                                    | Once you have completed the form in its<br>entirety and have saved your information,<br>please ensure your submission form is<br>complete. |
| *Do you charge a fee to the recipient of the product?<br>○ Yes      No                                                      | When you are ready to submit your request, click <b>Submit</b> .                                                                           |
| *Academic Institution Shipping Address Product will only be shipped directly to the Residency Program Director.  123 Street | The system will alert you of any incomplete information with this notification at the top of your screen.                                  |
| *Shipping City<br>City<br>*Shipping State<br>Texas ▼                                                                        | Not Submitted<br>e scroll down to complete the "Required fields. Thank you.                                                                |
| *Shipping Zip Code<br>12345<br>*Shipping Phone                                                                              | Update the incomplete fields and click <b>Submit</b> again to submit your request to Galderma for review.                                  |
| Save Submit                                                                                                    | You are unable to make any further changes to your request after this time.                                                                |

You will receive the following confirmation once your form has been submitted successfully.

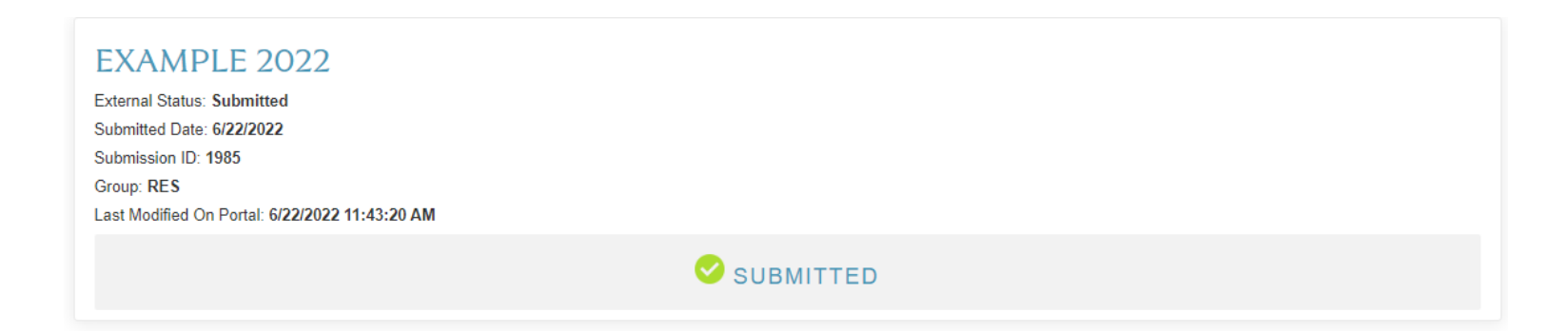

## **Letter of Agreement**

 Submission Form
 Files
 Emails

 FILES
 1
 2

Below is a link to our Galderma Aesthetic Medical Injection Guidelines that may be used as an educational resource. This guide consists of lessons on technology overview, injection areas, and injection techniques for each of our products.

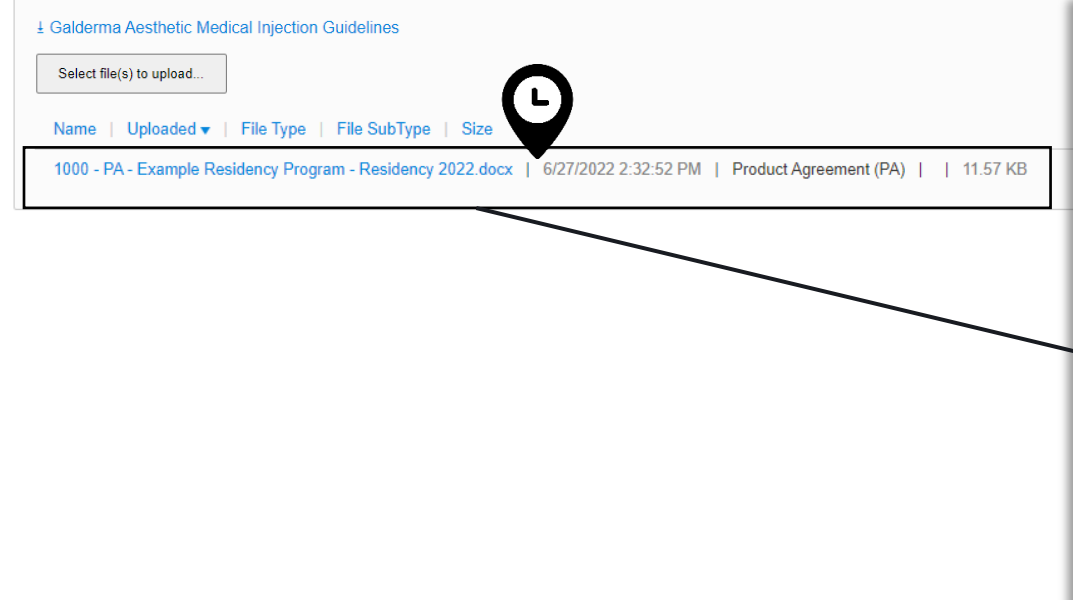

If your request is approved, you will receive an approval email with instructions regarding the next steps of the approval process.

- 1. A **Product Agreement (PA)** will be sent to you and your Program Director through DocuSign. **Only the Program Director will get the signable copy.** 
  - Please complete the PA within 30 days of the date of the email. Upon receipt, we will fully execute this PA and schedule your product shipments accordingly. A fully executed PA will be uploaded to your portal submission

2. All emails sent through the portal are tracked under the *Emails* tab. You can check for your approval email here if you are unable to locate this in your personal email for any reason, such as accidental deletion.

## **Next Steps**

Within your portal submission you will see the following tabs:

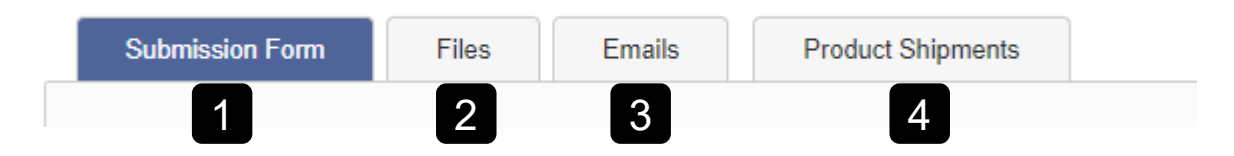

- 1. Submission Form: You will find your submission form details in this tab. This information cannot be changed after your form is submitted unless more information is requested from Galderma.
- 2. Files: You will find the fully executed Product Agreement in this tab. You will also find the Galderma Aesthetic Medical Injection Guidelines at the top of the Files tab on your portal submission. The purpose of this presentation is to enhance your program's understanding of Galderma's portfolio Aesthetic products. This guide consists of lessons on technology overview, injection areas, and injection techniques for each of our products. Please feel free to use this as an educational resource for your resident program.
- 3. Emails: All email correspondence sent through the Portal can be found in this tab.
- 4. Product Shipments: In this tab you will find details on your product shipments and tracking information.

## **Next Steps**

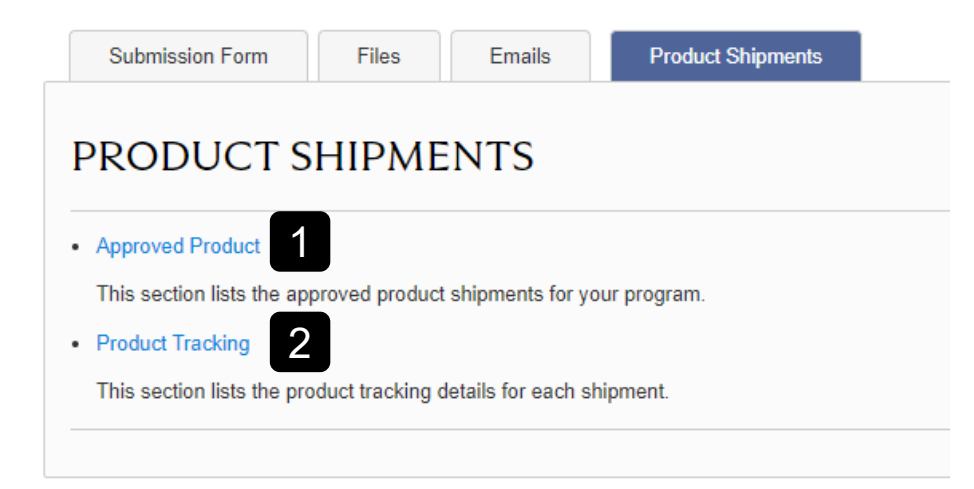

- 1. Approved Product: You will see details for each product shipment in this section.
- 2. Product Tracking: You will see tracking information for each shipment in this section.

## **Approved Product**

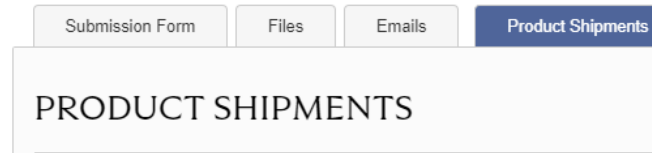

### Approved Product

This section lists the approved product shipments for your program.

#### Product Tracking

This section lists the product tracking details for each shipment.

1. Each row is a product shipment (semester).

2. This section shows you what product and quantities are being shipped.

3. This is the anticipated delivery date. You can expect to receive product on or around this date.

4. This is the approval/decline for each semester requested. If you have requested past the semester deadline, we may decline that semester (these dates are posted under the **Process** tab <u>here</u>).

| Dysp | ort® | Restylane<br>Kysse | Restylane<br>Defyne | Restylane<br>Refyne | Restylane<br>Lyft | Restylane<br>Silk | Restylane<br>L® | Sculptra® | Restylane<br>Contour | Approval | ATTN:    | Shipping<br>Address | City | State | Zip Code | Phone      | Comment | Anticipate<br>Delivery<br>Date | Editable<br>Until |
|------|------|--------------------|---------------------|---------------------|-------------------|-------------------|-----------------|-----------|----------------------|----------|----------|---------------------|------|-------|----------|------------|---------|--------------------------------|-------------------|
| 10   |      | 10                 | 20                  | 5                   | 20                | 5                 | 5               | 10        | 20                   | Declined | John Doe | 1234 Street         | City | Texas | 12345    | 1234567890 |         |                                | 6/27/2032         |
| 10   |      | 10                 | 20                  | 5                   | 20                | 5                 | 5               | 10        | 20                   | Approved | John Doe | 1234 Street         | City | Texas | 12345    | 1234567890 |         | 8/31/2022                      | 6/27/2032         |
| 10   |      | 10                 | 20                  | 5                   | 20                | 5                 | 5               | 10        | 20                   | Approved | John Doe | 1234 Street         | City | Texas | 12345    | 1234567890 |         | 11/30/2022                     | 6/27/2032         |
| ~    |      |                    |                     |                     | 2                 | 1                 |                 |           |                      | 4        |          |                     |      |       |          |            |         | 3                              | iew 1 - 3 of 3    |
| 4    |      |                    |                     |                     | <u> </u>          |                   |                 |           |                      |          |          |                     |      |       |          |            |         |                                |                   |

## **Product Tracking**

Files

Submission Form

**Product Shipments** Emails

## **PRODUCT SHIPMENTS**

Approved Product

This section lists the approved product shipments for your program.

### Product Tracking

This section lists the product tracking details for each shipment.

The **Product Tracking** section lists the tracking information for all product shipments.

Product Tracking will be available the afternoon of the Anticipated Delivery Date.

Galderma will update the Anticipated Delivery Date in the Approved Product section once the product shipment has been scheduled.

| Tracking Number    | Date of Product Shipping |
|--------------------|--------------------------|
| 1Z6108XY2419097961 | 5/12/2022                |
| 1Z6108XY2419097827 | 5/12/2022                |
| 1Z6108XY2419097943 | 5/12/2022                |
| 126108XY2419097952 | 5/12/2022                |
| 126108XY2419097710 | 5/12/2022                |
| 126108XY2419087552 | 5/12/2022                |
| 1Z6108XY2419097916 | 5/12/2022                |
| 1Z6108XY2419097818 | 5/12/2022                |
| 1Z6108XY2419097989 | 5/12/2022                |
| H K IN H           | View 1 - 9 of 9          |
|                    |                          |

For questions about the submission process, or for technical support please contact the U.S. Medical Grants team at:

USMedicalGrants@galderma.com